### Primjer prijava na mjere Tražim poslodavca 1 i 2

Nakon uspješne registracije na web portalu FZZZ i logiranja na korisnički profil može se pristupiti popunjavanju prijava na mjere sufinansiranja zapošljavanja.

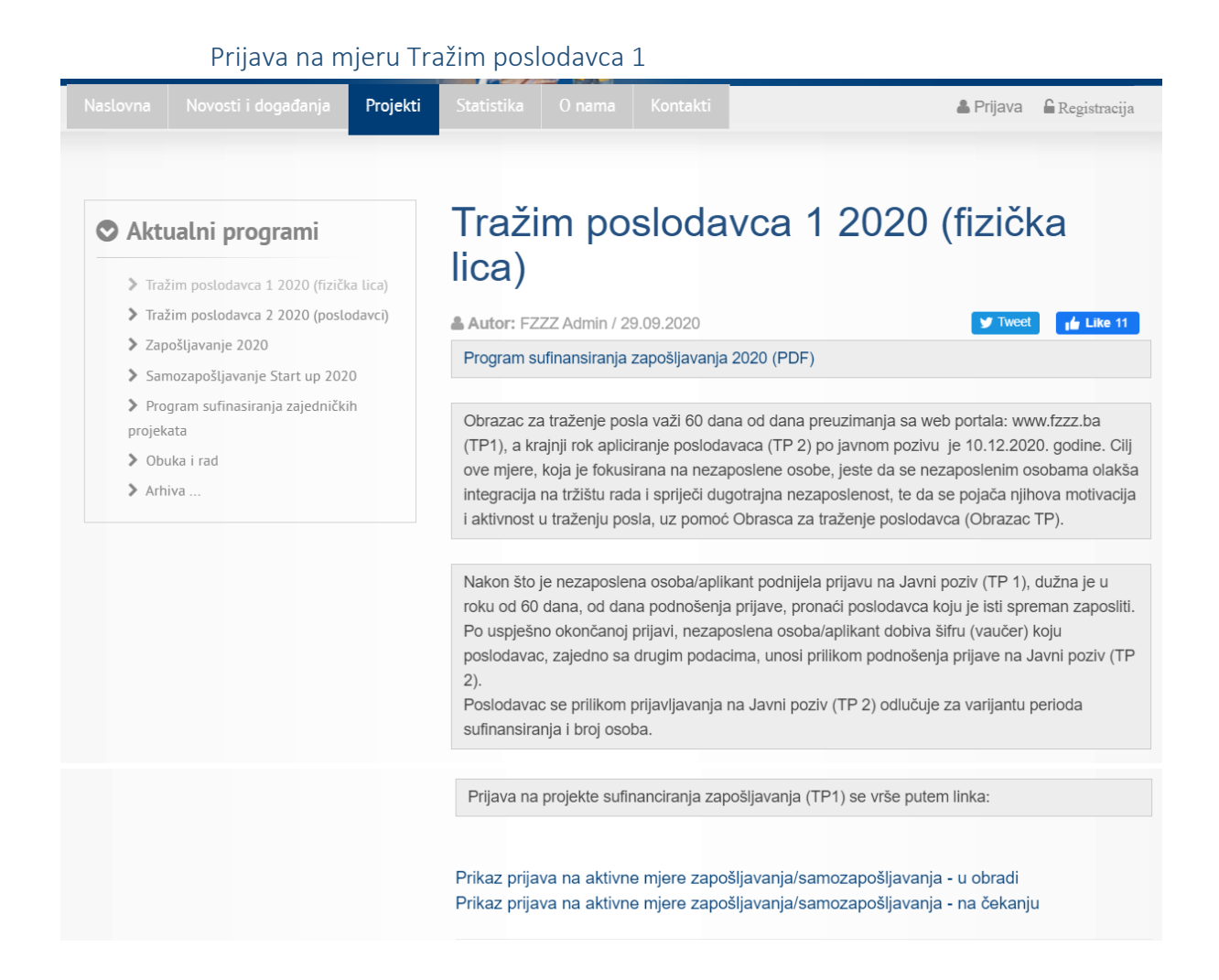

Prijava aplikanata:

| Podaci o aplikantu               |                    |                  |         |
|----------------------------------|--------------------|------------------|---------|
|                                  | Ime i prezime      |                  |         |
|                                  | JMBG               |                  |         |
|                                  | Kanton             | Odaberite kanton | ÷       |
|                                  | Općina             | Odaberite općinu | ÷       |
|                                  | Adresa             |                  |         |
|                                  | Telefon            |                  |         |
|                                  | E-mail             |                  |         |
|                                  |                    |                  |         |
| Prijave na projek                | te Dodaj           |                  |         |
| Trenutno niste unijeli niti jedn | u prijavu na proje | kt.              |         |
|                                  |                    |                  |         |
|                                  |                    |                  | Prijava |
| Odabir projekta:                 |                    |                  |         |
| Odaberite projek                 | ct                 |                  | ×       |
| riji<br>Tražim poslodavca 1 2020 |                    |                  |         |
| Popunite informac                | ije                |                  | ×       |
|                                  | (4.6.1.1.4.        |                  | -       |
| Projekt:                         | Trazim posioda     | avca 1 2020      | undai l |
|                                  |                    | L                | ouaj    |

### Poruka nakon prijave i URL (primjer):

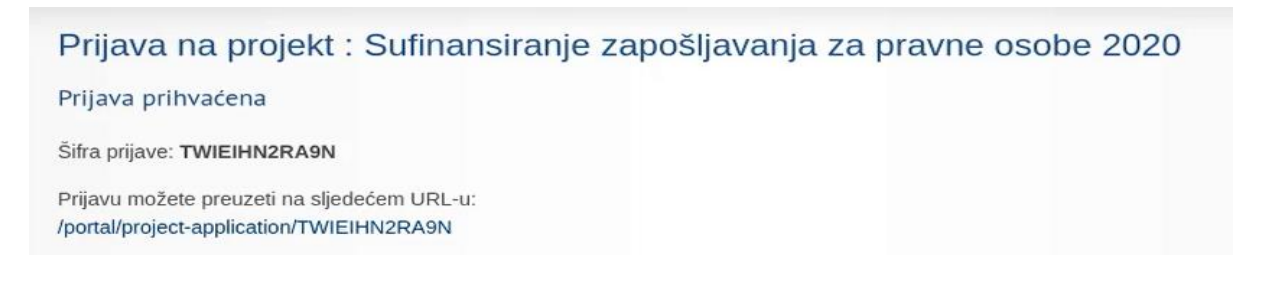

#### Klikom na URL dobijemo (primjer):

| Prijava za učešće u programu su                                        | ufinansiranja - mjera: Sufinansiranje zapošljavanja za fizicka lica 2020 | Ispiši |
|------------------------------------------------------------------------|--------------------------------------------------------------------------|--------|
| Šifra prijave:                                                         | XYUN43NUEDK2                                                             |        |
| Vrijeme prijave:                                                       | 12.02.2020 09:15                                                         |        |
| Status prijave:                                                        | Na čekanju                                                               |        |
| Ime i prezime:                                                         | sdgdfhdfh                                                                |        |
| JBMG:                                                                  | 3323543234524                                                            |        |
| Djelatnost:                                                            | Obrt                                                                     |        |
| Kanton:                                                                | Unsko-Sanski kanton                                                      |        |
| Općina:                                                                | Bosanska Krupa                                                           |        |
| Adresa:                                                                | fdhdfh                                                                   |        |
| Telefon:                                                               | rgrgdfg                                                                  |        |
| Email:                                                                 |                                                                          |        |
| Prijave na projekte:                                                   |                                                                          |        |
| Unsko-Sanski kanton                                                    |                                                                          |        |
| <b>Poduzetništvo za mlade 2020</b><br>Poslovna ideja: jnfgjfg          |                                                                          |        |
| Traženo - prijavitelj / ostali:<br>Rezervisano - prijavitelj / ostali: | 1<br>0                                                                   |        |
| Potpis nezaposlene osobe                                               |                                                                          |        |

Sve pristigle prijave mogu se otvoriti na linkovima (primjer):

Trenutne prijave za mjeru Sufinansiranje zapošljavanja za Tražim poslodavca 1 - u obradi

Trenutne prijave za mjeru Sufinansiranje zapošljavanja za Tražim poslodavca 1 - na čekanju

## Pristigle prijave za mjeru Sufinansiranje zapošljavanja za pravne osobe 2020

×

| Redni<br>broj | Naziv poslodavca   | Vrijeme zaprimanja<br>prijave | Status           |
|---------------|--------------------|-------------------------------|------------------|
| 1             | d.o.o.<br>Sarajevo | 07.02.2020, 08:51             | Na provjeri      |
| 2             | D.O.O.             | 07.02.2020, 09:58             | Na provjeri      |
| 3             | DOO                | 07.02.2020, 10:03             | Odbijena         |
| 4             | CONSULTANTS D.O.O. | 07.02.2020, 10:04             | Odobrena<br>FZZZ |

### Prijava na mjeru Tražim poslodavca 2

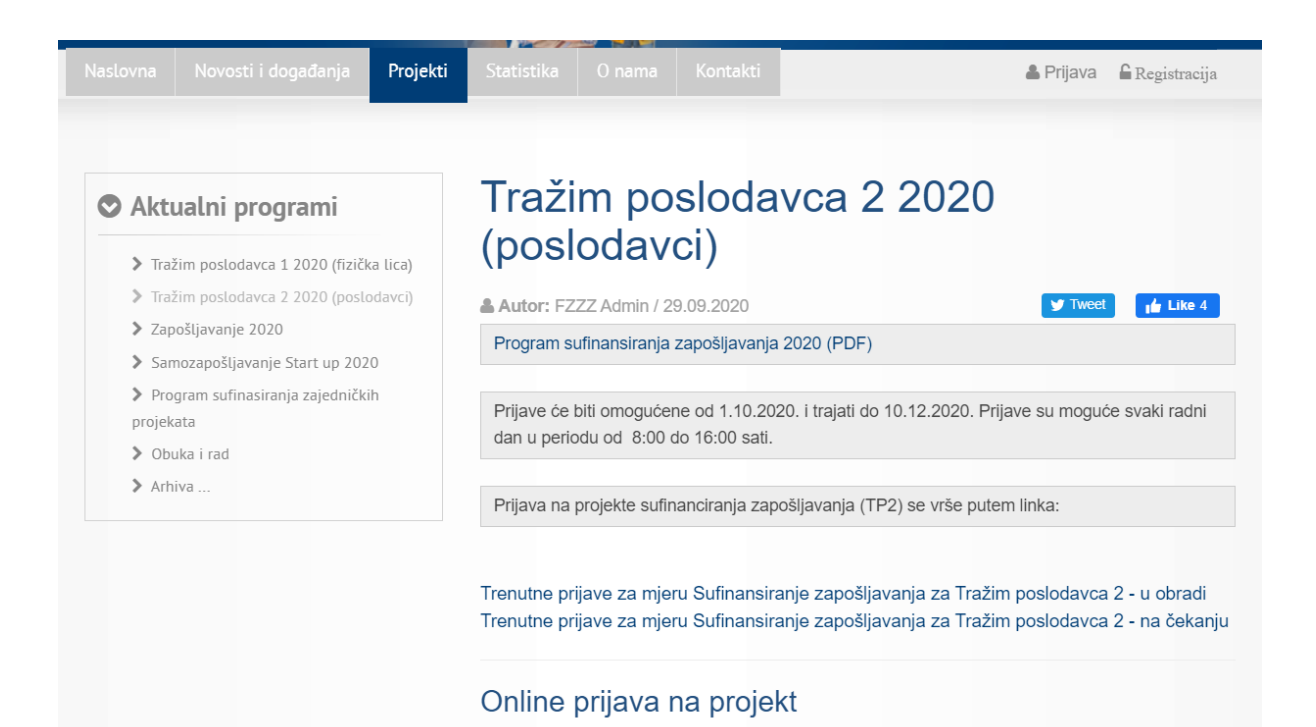

Podaci o poslovnom subjektu:

| Prijava na projekt                                    |                                         |                     |  |
|-------------------------------------------------------|-----------------------------------------|---------------------|--|
| Podaci o pos                                          | lovnom subjektu                         |                     |  |
|                                                       | Naziv poslovnog subjekta                | firma               |  |
|                                                       | JIB                                     | 1212992193035       |  |
|                                                       | Djelatnost                              | Advokatski poslovi  |  |
|                                                       | Vlasništvo                              | PRIVATNO            |  |
|                                                       | Oblik                                   | Dioničarsko društvo |  |
|                                                       | Entitet - Kanton                        | Tuzlanski kanton 🗸  |  |
|                                                       | Općina                                  | Gradačac 🗸          |  |
|                                                       | Adresa                                  | Mehmeda Spahe 32    |  |
|                                                       | Kontakt osoba                           | muhamed muhamodovic |  |
|                                                       | Telefon kontakt osobe                   | 123456987           |  |
|                                                       | E mail kontakt osoba                    |                     |  |
|                                                       |                                         | meho mehic          |  |
| N                                                     | aziv banke u kojoj se vodi glavni račun |                     |  |
| Naziv banke u kojoj se vodi glavni račun              |                                         |                     |  |
|                                                       | Broi zanoslanih                         | 2                   |  |
|                                                       |                                         |                     |  |
|                                                       |                                         |                     |  |
| Prijave na                                            | projekte Dodaj                          |                     |  |
| Trenutno niste unijeli niti jednu prijavu na projekt. |                                         |                     |  |
|                                                       |                                         |                     |  |
|                                                       |                                         | Prijava             |  |

Popunjavanje informacija o projektu:

### Popunite informacije

| Kanton:                      | Tuzlanski kanton         |
|------------------------------|--------------------------|
| Projekt:                     | Tražim poslodavca 2 2020 |
| Trajanje posla (mj):         | Odaberite trajanje 🗸     |
| Šifra osobe iz Obrasca<br>TP |                          |
|                              | Dodaj                    |

×

Poruka nakon prijave i URL (primjer):

| Prijava na projekt : Sufinansiranje zapošljavanja za pravne osobe 2020                  |
|-----------------------------------------------------------------------------------------|
| Prijava prihvaćena                                                                      |
| Šifra prijave: TWIEIHN2RA9N                                                             |
| Prijavu možete preuzeti na sljedećem URL-u:<br>/portal/project-application/TWIEIHN2RA9N |
|                                                                                         |

| Klikom                                                      | na          | URL                             | dobijemo                             | (primjer): |
|-------------------------------------------------------------|-------------|---------------------------------|--------------------------------------|------------|
| Prijava za učešće u prograr                                 | nu sufinans | siranja - mjera: Sufinansiranje | e zapošljavanja za fizicka lica 2020 | Ispiši     |
| Šifra prijave:                                              | XYU         | JN43NUEDK2                      |                                      |            |
| Vrijeme prijave:                                            | 12.0        | 02.2020 09:15                   |                                      |            |
| Status prijave:                                             | Na          | čekanju                         |                                      |            |
| Ime i prezime:                                              | sdg         | dfhdfh                          |                                      |            |
| JBMG:                                                       | 332         | 3543234524                      |                                      |            |
| Djelatnost:                                                 | Obr         | t                               |                                      |            |
| Kanton:                                                     | Uns         | ko-Sanski kanton                |                                      |            |
| Općina:                                                     | Bos         | anska Krupa                     |                                      |            |
| Adresa:                                                     | fdho        | lfh                             |                                      |            |
| Telefon:                                                    | rgrg        | dfg                             |                                      |            |
| E                                                           |             |                                 |                                      | Ъ          |
| Email:                                                      |             |                                 |                                      |            |
| Prijave na projekte:                                        |             |                                 |                                      |            |
| Unsko-Sanski kanton                                         |             |                                 |                                      |            |
| <b>Poduzetništvo za mlade 20</b><br>Poslovna ideja: jnfgjfg | 20          |                                 |                                      |            |
| Traženo - prijaviteli / ostali:                             |             | 1                               |                                      |            |
| Rezervisano - prijavitelj / ostali:                         |             | 0                               |                                      |            |
|                                                             |             |                                 |                                      |            |
|                                                             |             |                                 |                                      |            |
| Potpis nezaposlene osobe                                    |             |                                 |                                      |            |
|                                                             |             |                                 |                                      |            |

Pristigle prijave mogu se otvoriti na linkovima (primjer):

Trenutne prijave za mjeru Sufinansiranje zapošljavanja za Tražim poslodavca 2 - u obradi

Trenutne prijave za mjeru Sufinansiranje zapošljavanja za Tražim poslodavca 2 - na čekanju

# Pristigle prijave za mjeru Sufinansiranje zapošljavanja za pravne osobe 2020

| Redni<br>broj | Naziv poslodavca   | Vrijeme zaprimanja<br>prijave | Status           |
|---------------|--------------------|-------------------------------|------------------|
| 1             | d.o.o.<br>Sarajevo | 07.02.2020, 08:51             | Na provjeri      |
| 2             | D.O.O.             | 07.02.2020, 09:58             | Na provjeri      |
| 3             | DOO                | 07.02.2020, 10:03             | Odbijena         |
| 4             | CONSULTANTS D.O.O. | 07.02.2020, 10:04             | Odobrena<br>FZZZ |

×